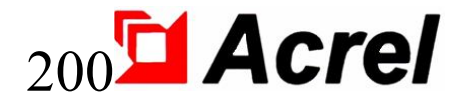

# AIM-T500 isoleringsövervakningsenhet

## Installations- och driftsmanual V1.4

Acrel Co., Ltd.

#### Deklaration

Läs denna bruksanvisning noggrant innan du använder denna produkt. Alla inblandade bilder, logotyper och symboler ägs av Acrel Co., Ltd. Hela eller delar av innehållet får inte reproduceras offentligt utan skriftligt tillstånd av personal utanför företaget.

Läs instruktionerna och försiktighetsåtgärderna i denna bruksanvisning noggrant innan du använder denna produktserie. Acrel ansvarar inte för personskada eller ekonomisk förlust som orsakas av att instruktionerna i denna bruksanvisning ignoreras.

Utrustningen är professionell elektrisk utrustning, alla relaterade operationer måste utföras av speciella eltekniker. Acrel ansvarar inte för personskador eller ekonomisk förlust till följd av fel från icke-professionell personal.

Innehållet i denna beskrivning kommer att uppdateras och ändras ständigt, och det är oundvikligt att det kommer att finnas en liten avvikelse mellan den fysiska produkten och beskrivningen i produktfunktionsuppgraderingen. Se den fysiska produkten som köpts och skaffa den senaste versionen av beskrivningen via www. acrel.cn eller försäljningskanaler.

## Ändrade poster

| Nej.     | Tid        | Versioner | Skäl för revidering                                                                                                    |
|----------|------------|-----------|----------------------------------------------------------------------------------------------------|
| 1        | 2018.06.18 | V1.0      | Första versionen                                                                                                    |
| 2        | 2019.01.15 | V1.1      | Ändra fel                                                                                                    |
| 3        | 2020.03.28 | V1.2      | Lägg till översiktsinnehåll; Förenklad modellbeskrivning;<br>Ändra öppningsstorleken; Ändra kabelanslutningen; Ändra<br>den felaktiga delen av kommunikationsadresstabellen. |
| 4        | 2020.07.03 | V1.3      | Ändra modellbeskrivningen; Ändra det typiska<br>kopplingsschemat, modifiera terminalen och modifiera<br>beskrivningen av instrumentets hjälpströmförsörjning.                |
| 5        | 2022.02.30 | V1.4      | Ändra formatet, lägg till modifiera poster;<br>Modellbeskrivning Ange inte modellen; Ändra tekniska<br>parametrar.                                                           |
|          |            |           |                                                                                                    |
|          |            |           |                                                                                                    |
|          |            |           |                                                                                                    |
|          |            |           |                                                                                                    |
|          |            |           |                                                                                                    |
| Anmärkni | ngar:      |           |                                                                                                    |

## Innehåll

| 1 Inledning                               |
|-------------------------------------------|
| 2 Funktionella egenskaper1                |
| 3 Typintroduktion1                        |
| 4 Tekniska parametrar                     |
| 5 Referensstandarder                      |
| 6 Installation och anslutning             |
| 6.1 Form och storlek                      |
| 6.2 Installationsmetod                    |
| 6.3 Ledningsmetod                         |
| 6.4 Saker behöver uppmärksamhet4          |
| 7 Program och användning                  |
| 7.1 Panel                                 |
| 7.2 LED-instruktioner4                    |
| 7.3 Funktionsbeskrivning av knappar5      |
| 7.4 Användningsinstruktioner för nycklar5 |
| 8 Kommunikationsinstruktion7              |
| 8.1 Modbus-RTU kommunikationsprotokoll7   |
| 8.2 Introduktion till funktionskoden7     |
| 8.3 Adresstabell för AIM-T5009            |
| 9 Typiska tillämpningar                   |

#### AIM-T500 isoleringsövervakningsenhet

#### 1. Introduktion

AIM-T500 isoleringsövervakningsenhet är designad och utvecklad av Acrel som samlar designerfarenheter från elmätareindustrin i många år för att övervaka isoleringsförhållandena hos lågspännings-IT-distributionssystem (ojordat system). Produkten antar avancerad mikrokontrollerteknik, med hög grad av integration, kompakt storlek och enkel installation, och den integrerar intelligens, digitalisering och nätverk. Enheten, med många funktioner som isoleringsfelvarning, fellarm, händelseregistrering och så vidare, kan användas i gruvor, glasfabriker, elektriska ugnar och testanläggningar, metallurgiska anläggningar, kemiska anläggningar och exploderade farliga platser, datorcenter , nödströmförsörjning och andra platser för att övervaka isoleringsstatusen för IT-systemet i realtid. När isoleringsfel uppstår larmar det och påminner personalen om att kontrollera felet.

Produkterna överensstämmer med kraven i företagsstandard Q/VDCL-26-2017 IT System Isolation Monitor.

#### 2 Funktionella egenskaper

2.1 Funktion för övervakning av isolationsmotstånd, varning och larm för det övervakade IT-systemet.

2.2 M ultipel felindikeringsfunktion, såsom relälarmutgång och LED-larmutgång.

2.3 En avancerad fältbusskommunikationsteknik, och den kan kommunicera med värddatorns hanteringsterminal och övervaka driftstatusen för IT-systemet i realtid.

2.4 Funktion för registrering av felhändelser. Den kan registrera tid och typ av fel för att ge operatörer bekvämlighet att analysera systemets driftsstatus och eliminera fel i tid.

2.5 Tillämplig för isolationsövervakning av AC, DC och AC/DC hybrid IT-system.

2.6 Självkontrollfunktion. inse felet självinspektion av instrumentets hårdvarukrets.

2.7 Broken line övervakningsfunktion. Övervaka anslutningsförhållandena för PE/KE.

2.8 Det fria alternativet för manuell återställning / automatisk återställning .

2.9 Brett mätområde, tillåten läckagekapacitans för systemet är stor.

#### 3 Typ Introduktion

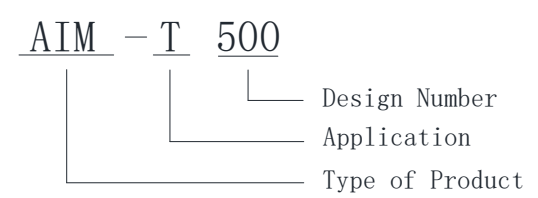

Instruktioner: AIM för Acrel Insulation övervakningsenhet;

T för industri;

500 för 500 typ.

#### 4 Tekniska parametrar

|                       | Artikel                   | Parameter                                  |  |
|-----------------------|---------------------------|--------------------------------------------|--|
| Tillbehör s           | strömförsörjning          | AC 85~265V; DC100~300V; 50/60Hz            |  |
| Effektförlust         |                           | < 8W                                       |  |
| Syste                 | mspänning                 | AC 0~690V; DC 0~800V; 40~460Hz             |  |
| System                | napplikation              | IT-system (online), Annat system (offline) |  |
|                       | Mätområde                 | 1k~10MΩ                                    |  |
|                       | Larmområde                | 10k~10MΩ                                   |  |
| Isoleringsövervakning | Motståndsnoggrannhet      | 1~10k , 1k ; 10k~10M, ±10%                 |  |
|                       | system läckage kapacitans | <500 μF                                    |  |
|                       | Svarstid (Ce=1µF)         | <5s                                        |  |
|                       | Mätning av spänning       | <50V                                       |  |
| Interna parametrar    | Mätning av ström          | <270µA                                     |  |
|                       | Intern DC-impedans        | ≥180kΩ                                     |  |
| Reläutgång            |                           | Fel, larm, varning                         |  |
|                       | SOE                       | 20 poster (feltyp, felvärde, feltid)       |  |
| L                     | armtyp                    | LCD, LED-indikator                         |  |
| Komi                  | munikation                | RS485, Modbus-RTU                          |  |
| Impulsspännin         | ng / Föroreningsnivå      | 8kV/III                                    |  |
| EMC                   | / Strålning               | IEC61326-2-4                               |  |
|                       | Arbetstemperatur          | -10 ~+65°C                                 |  |
| Mülin                 | Förvaringstemperatur      | -20~+70°C                                  |  |
| Ivilijo               | Relativ luftfuktighet     | <95 %, utan kondens                        |  |
|                       | Höjd över havet           | ≤2500m                                     |  |

5 Referensstandarder

■ IEC 61557-8 Elsäkerhet i lågspänningsdistributionssystem upp till 1000V ac och 1500V dc -

Utrustning för testning, mätning eller övervakning av skyddsåtgärder - Del 8:

Isolationsövervakningsanordningar för IT-system

■ IEC 61326-2-4 Elektrisk utrustning för mätning, styrning och laboratorieanvändning - EMC-krav - Del 2-4: Särskilda krav - Testkonfigurationer, driftsförhållanden och prestandakriterier för

isolationsövervakningsanordningar enligt IEC 61557-8 och för utrustning för isolationsfelsplats enligt IEC 61557-9

6 Installation och anslutning

6.1 Form och storlek

AIM-T500 externitet och installationsstorlek (enhet: mm)

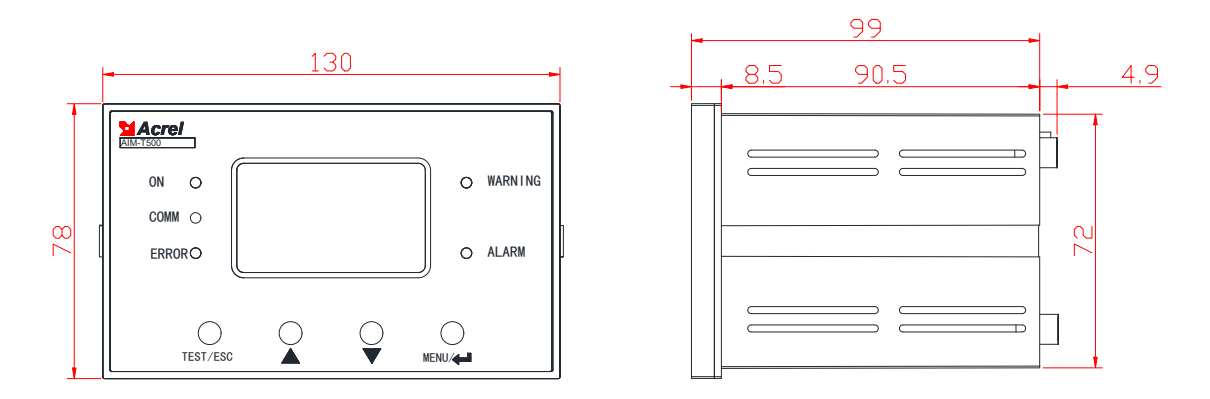

Framifrån vertikal vy

Ovanstående diagram är bakifrån, sidovy och frontvy av AIM-T500 isoleringsövervakningsanordning för den inbäddade installationen i följd.

6.2 Installationsmetod

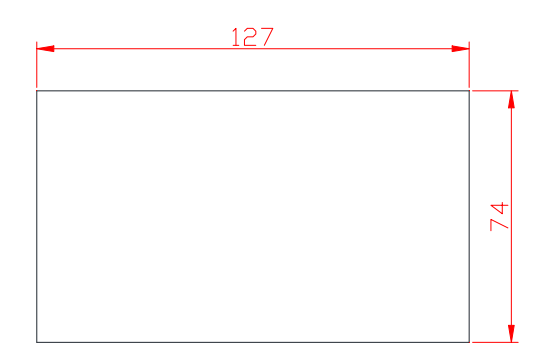

AIM-T500 isoleringsmonitor använder inbäddad installation, och diagrammet ovan är håldimensionsritningen för isoleringsmonitorn.

#### 6.3 Ledningsmetod

Övre plintar: T1, T2 (31, 32) är självkontrolluttag. De kan bedöma om mätningen av instrumentets motstånd är korrekt. Denna funktion måste användas utan tillgång till DC-systemet. Kort anslutning med T1 och T2 kommer att visa instrumentets mätresultat. F1, F2 (23, 24) är sammankopplade terminaler när två ojordade system är sammankopplade. De instrument som har tillgång till F1 och F2 kommer att sluta fungera, och det kommer att övervakas separat av ett annat instrument. AK (9) är en förlängningsterminal som används för isoleringsövervakning av IT-system över AC690/DC800V, se manualen för ACPD-serien för detaljer. L1, L2 (4, 5) är anslutna till det övervakade IT-systemet (Inget trefas neutralfas IT-system kan anslutas till någon 2-fas; När ett trefas IT-system med nollledningar är anslutet är både L1 och L2 ansluten till nollledningen; När det enfasiga DC-systemet är anslutet är L1 ansluten till det positiva steget och L2 ansluten till minuspolen).

| T1 | T2 | F1 | F2AK | L2 | L1 |
|----|----|----|------|----|----|
| 31 | 32 | 23 | 24 9 | 5  | 4  |

Nedre plint: KE, PE (28, 29) är instrumentfunktionella jordledningar. De måste anslutas separat till jordterminalen för fältekvipotential. Uttagen på U1 och U2 (1, 2) är instrumenthjälpströmgränssnitt. A,

B (18, 19) terminaler är RS485 kommunikation A respektive B linje gränssnitt. De används för att kommunicera med värddatorn. DO1+ och DO1- (12, 13), DO2+ och DO2- (14, 15), DO3+ och DO3- (16, 17) är 3 uppsättningar reläutgångar. De motsvarar successivt fellarm, felalarm och felvarning.

| 1213     | 1415      | 1617     | 28 | 29 |
|----------|-----------|----------|----|----|
| D01+D01- | D02+ D02- | D03+D03- | PE | KE |

| 18 | 19 | 1  | 2  |
|----|----|----|----|
| Α  | В  | U1 | U2 |

6.4 Saker behöver uppmärksammas

6.4.1 Inbyggd installation av isoleringsvakt kan installeras i ett fördelningsskåp.

6.4.2 När ledningar är installerade ska anslutning göras i anslutning till kopplingsschemat. Det är bäst att ansluta kablarna med nålhylsan innan du sätter i motsvarande terminal på instrumentet och dra åt skruvarna för att undvika felaktig användning av instrument på grund av dålig kontakt. 6.4. 3 Enheten tillhandahåller asynkront halvduplex RS485-kommunikationsgränssnitt, använder Modbus-RTU-protokollet och all slags datainformation kan överföras på kommunikationslinjer. I teorin kan upp till 128 enheter anslutas till en linje samtidigt. Varje enhet kan ställa in sin adress och baudhastighet via menyn. Det rekommenderas att använda skärmat tvinnat par vid kommunikation med det övre datorsystemet. Tvärsnittet av varje kärna bör inte vara mindre än 0,5 mm<sup>2</sup> och de ansluter till A respektive B. När skärmskiktet är anslutet till jord, ska kablarna hållas borta från stark kabel eller annat starkt elektriskt fält. Det rekommenderas att ett matchat resistans parallellt läggs till mellan A- och B-anslutningarna på den isolationsövervakningsenhet som har mest anslutning, och det rekommenderade motståndet är  $120\Omega$ .

6.4.4 Reläutgången, utan strömlarm, är en passiv utgång, så en extra strömförsörjning krävs för larmet (eller varningslampan ).

7 Program och användning

7.1 Panel

Varje del av AIM-T500-panelen visas nedan.

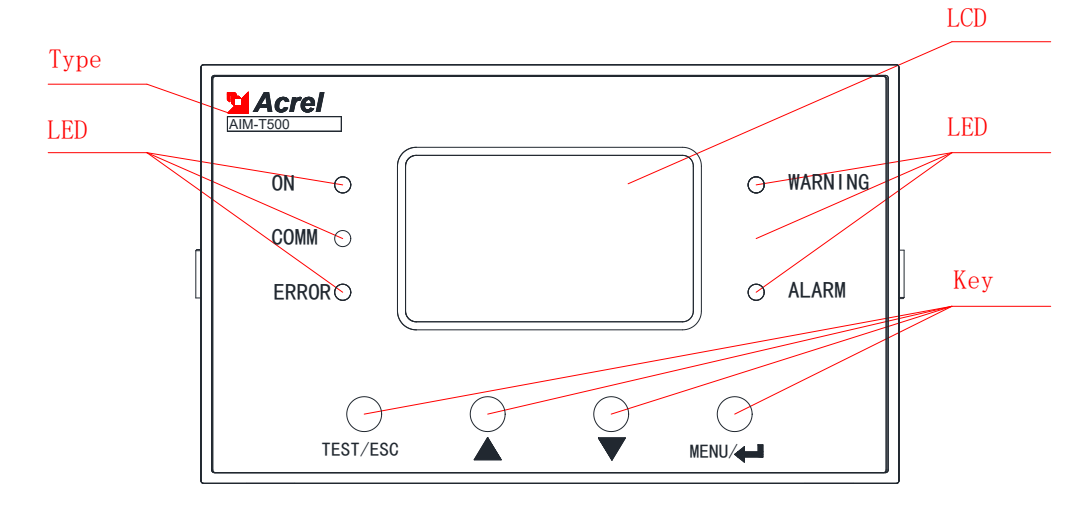

#### 7.2 LED-instruktioner

5 LED-indikatorer används för att indikera status för isoleringsmonitorn:

"ON": när enheten fungerar normalt, blinkar indikatorlampan och scintillationsfrekvensen är ungefär en gång i sekunden.

"COMM": när enheten har kommunikationsdata att ta emot eller skicka, blinkar indikatorlampan.

"FEL": när enheten PE, KE går sönder, flimrar indikatorlampan.

"VARNING": När isolationsmotståndet för övervakningen är mindre än varningsvärdet, flimrar varningsindikatorlampan.

"ALARM": när övervakningens isolationsmotstånd är mindre än larmvärdet, flimrar larmindikatorlampan.

7.3 Funktionsbeskrivning av nycklar

Det finns fyra knappar i enheten. De är Självkontroll/Backsteg, Upp-knapp, Ned-knapp, Meny/Enter respektive.

| Nyckel        | Nyckelfunktion                                                         |  |
|---------------|------------------------------------------------------------------------|--|
| TEST / ESC    | I icke-programmeringsläget används den för att starta självkontrollen; |  |
| 1651 / 650    | I programmeringsläge används den för att avsluta.                      |  |
| Upp nyckel,   | I icke-programmeringsläge används den för att läsa larmposten;         |  |
| Ner-tangenten | I programmeringsläge används den för att öka eller minska siffran.     |  |
|               | I icke-programmeringsläge, tryck på knappen för att gå in i            |  |
| MENY/↓        | programmeringsläge;                                                    |  |
|               |                                                                        |  |

7.4 Användningsinstruktioner för nycklar

7.4.1 Knappmanövrering under huvudgränssnittet

(1) När du startar upp, gå in i huvudgränssnittet som standard. Om det inte finns någon annan knappoperation kommer systemet att gå in i huvudgränssnittet och fungera. Värdet för isolationsresistansen, läckagekapacitansvärdet och den aktuella systemtiden visas på huvudgränssnittet.

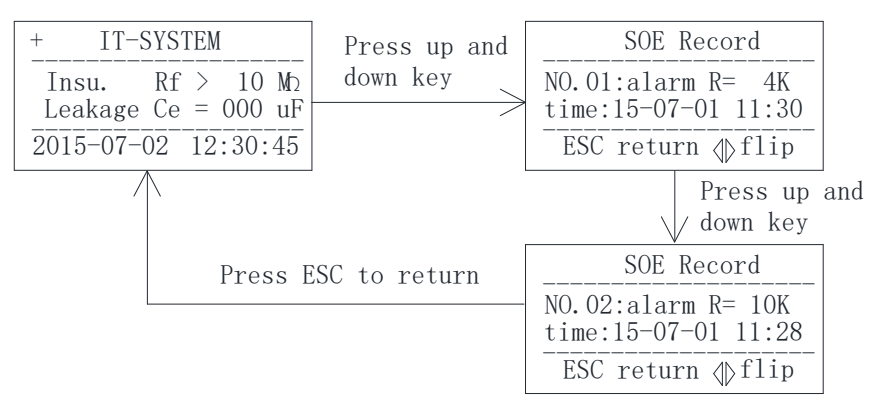

(2) Kontrollera larmposten. I huvudgränssnittet kan man gå in i händelsepostförfrågningsgränssnittet genom att trycka på "Upp" eller "Ner" för att vända sidan för att successivt söka efter de senaste 20 felposterna. Den första är den senaste skivan och den tjugonde skivan är den äldsta.

(3) Självundersökning av instrumentet. När du trycker på "TEST"-knappen startar monitorn självundersökningsprogrammet för att simulera isoleringsfel och systemfel. De 5 LED-lamporna är

tända samtidigt och reläet är stängt. Resultaten av självkontrollen kommer att visas efter cirka 2S för att kontrollera om larmet och andra funktioner hos instrumentet är normalt.

7.4.2 Parameterinställning

(1) Gå in i menyn

Under normal drift, gå in på sidan för lösenordsinmatning genom att trycka på ...knappen. Ställ in storleken på numret med "Upp" och "Ner", tryck på " "...för att gå in i menyn efter att ha angett rätt lösenord. Annars kommer lösenordsfelet att visas och returneras automatiskt efter 1 s.

(2) LCD-inställningar

När du har gått in i menyn väljer du "LCD-inställningar" och trycker på "Upp" och "Ner" för att justera LCD-kontrasten (långt tryck stöds). Du kan justera LCD-bakgrundsbelysningstiden. När ändringen är klar, tryck på "Tillbaka"-tangenten för att avsluta. För närvarande kan du välja om du vill spara inställningen och trycka på Enter för att bekräfta och avsluta.

(3) Säkerhetsinställningar

Gå in i menyn och välj "Säkerhetsinställningar". Tryck på "Upp" och "Ner" för att justera varningsoch larmvärdena (långt tryck stöds). Tryck på bakåtknappen för att avsluta. För närvarande kan du välja om du vill spara inställningarna. Tryck på Enter för att bekräfta och avsluta. (Standardlarmvärdet är 38K och värdet för tidig varning är 60K)

(4) Kommunikationsinställningar

När du har gått in i menyn väljer du Kommunikationsinställningar och trycker på Upp eller Ned för att justera systemkommunikationsparametrar (håll nere stöds). Tryck på bakåtknappen för att avsluta. För närvarande kan du välja om du vill spara inställningarna. Tryck på Enter för att bekräfta och avsluta. (Standardkommunikationsadressen är 1 och överföringshastigheten är 9600).

(5) Fastställande av annan information

Isoleringsmonitorn tillhandahåller också funktionerna Rensa poster, lösenordsinställning, programvaruinformation och kondensatorinställning. Inställningarna för dessa parametrar liknar de som beskrivs i de föregående stegen.

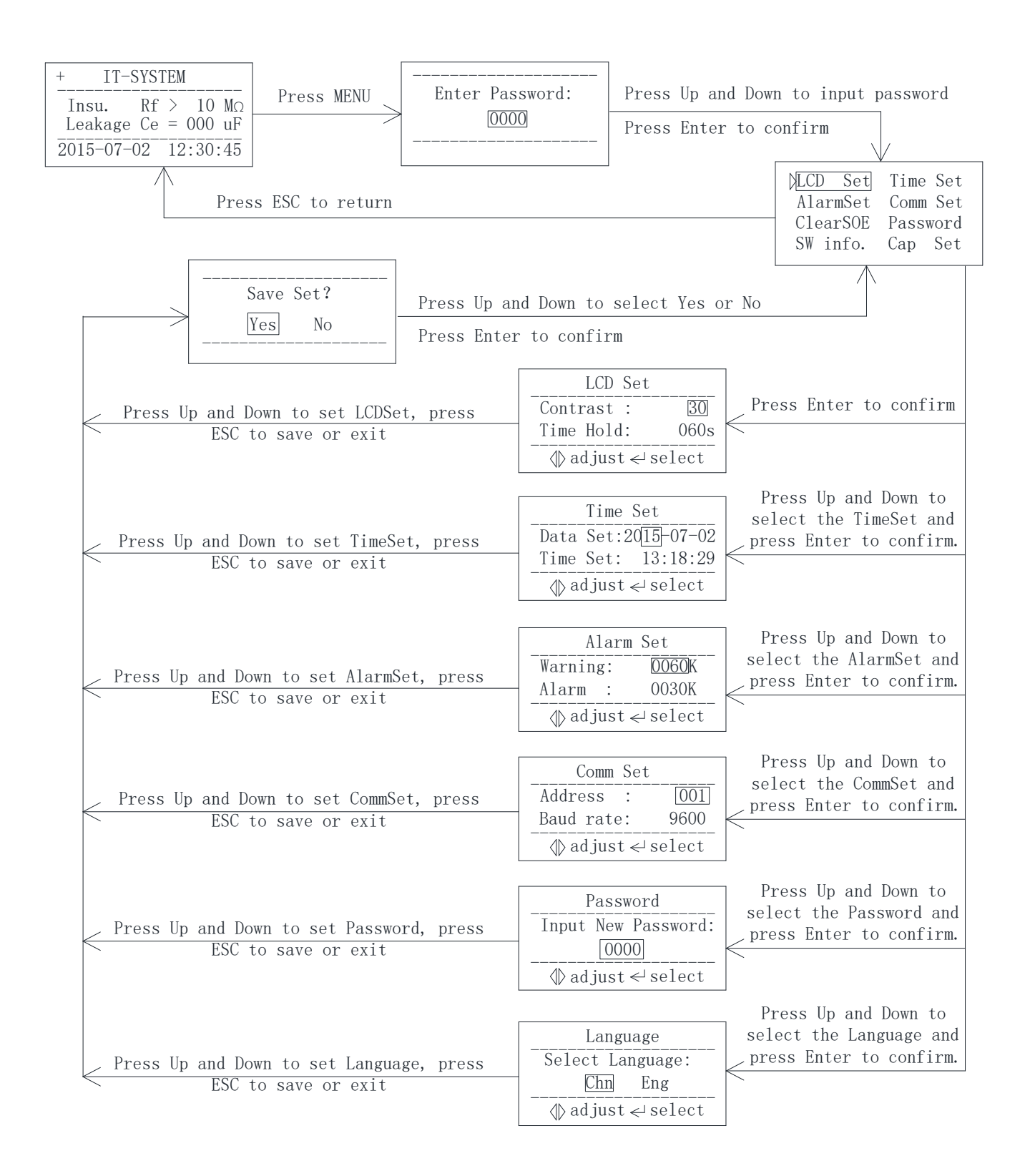

#### 8 Kommunikationsinstruktion

#### 8.1 Modbus-RTU kommunikationsprotokoll

Mätarens RS485-gränssnitt använder Modbus-RTU kommunikationsprotokoll, som definierar adress, funktionskod, data, kontrollkod i detalj. Det är det nödvändiga innehållet för att slutföra datautbytet mellan värd- och slavmaskinen.

- 8.2 Introduktion till funktionskoden
- 8.2.1 Funktionskod 03H eller 04H: Läs registren

Denna funktion gör det möjligt att samla in data med hjälp av utrustning och systemparametrar. Antalet data som begärs av värdar har ingen gräns, men kan inte överskrida det definierade adressintervallet.

Följande exempel visar hur man läser ett uppmätt isolationsresistansvärde från No.01 slavdator, med adressen till värdet 0008H.

| Vändatam    | Skicka     |     |
|-------------|------------|-----|
| varddatorn  | meddelande |     |
| Adress      | 01H        |     |
| Funktion    | 03H        |     |
| Startadraga | Hög byte   | 00H |
| Startadress | Låg byte   | 08H |
| Antal       | Hög byte   | 00H |
| register    | Låg byte   | 01H |
| CRC-kontrol | Låg byte   | 05H |
| lkod        | Hög byte   | C8H |

| Slavdatorn           | Returnera           |     |  |
|----------------------|---------------------|-----|--|
| tillba               | meddelande          |     |  |
| Adress               | 01H                 |     |  |
| Funktion             | 03H                 |     |  |
| Byte                 | 02H                 |     |  |
| Registrera           | Registrera Hög byte |     |  |
| data                 | Låg byte            | 50H |  |
| CRC                  | CRC Låg byte        |     |  |
| kontrollera<br>koden | Hög byte            | 78H |  |

8.2.2 Funktionskod 10H: Skriv registren

Funktionskoden 10H tillåter användaren att ändra innehållet i flera register, som kan skriva tid och datum i denna mätare. Värden kan skriva upp till 16 (32 byte) data åt gången.

Följande exempel visar en förinställd adress 01 med installationsdatum och tidpunkt 12:00, fredagen den 1 december 2009.

| Vändatam     | Skicka     |      |  |
|--------------|------------|------|--|
| Varddatorn   | meddelande |      |  |
| Adress       | Adresskod  |      |  |
| Funktior     | nskod      | 10H  |  |
| Starta draga | Hög byte   | 00H  |  |
| Startadress  | Låg byte   | 04H  |  |
| Antal        | Hög byte   | 00H  |  |
| register     | Låg byte   | 03H  |  |
| Antal re     | gister     | 06H  |  |
| 0004U data   | Hög byte   | 09H  |  |
| 000411 data  | Låg byte   | 0CH  |  |
| 0005U data   | Hög byte   | 01H  |  |
| 000311 data  | Låg byte   | 05H  |  |
| 0006U data   | Hög byte   | 0CH  |  |
|              | Låg byte   | 00H  |  |
| CRC-kontrol  | Låg byte   | A 3H |  |
| lkod         | Hög byte   | 30H  |  |

| Slavdatorn   | Returnera        |     |
|--------------|------------------|-----|
| tillba       | meddelande       |     |
| Adress       | 01H              |     |
| Funktior     | 10H              |     |
| Starta duasa | Hög byte         | 00H |
| Startadress  | Låg byte         | 04H |
| Antal        | Hög byte         | 00H |
| register     | Låg byte         | 03H |
| CRC-kontrol  | control Låg byte |     |
| lkod         | Hög byte         | С9Н |

|      | Adress    | Parameter          |               | Läsa                          |                                                 | Data |  |
|------|-----------|--------------------|---------------|-------------------------------|-------------------------------------------------|------|--|
| Nej. |           |                    |               | skriv                         | Värdeintervall                                  | Data |  |
|      |           |                    |               | a                             |                                                 | typ  |  |
| 1    | 0000H     | Lösenor            | 1             | R                             | 0000-9999 (standard 0000)                       | ord  |  |
| 2    | 0001H hög | Adress             |               | R                             | 1~247 (standard 1)                              |      |  |
|      | 0001H låg | Baudhastighet      | D             | 0~3: 4800, 9600, 19200, 38400 | ord                                             |      |  |
|      |           |                    |               | К                             | ( u nit bps) (standard 9600)                    |      |  |
| 2    | 0002H hög | Kontrast           | förhållande   | R                             | 15-60 (standard: 30)                            | ord  |  |
| 5    | 0002H låg | Visnings           | tid           | R                             | 15~250 (enhet sekund) (standard 60, 15 ljus)    | ord  |  |
| 4    | 0003H hög | År                 |               | R/W                           | 0~99                                            |      |  |
| 4    | 0003H låg | Månad              |               | R/W                           | 1~12                                            | ord  |  |
| ~    | 0004H hög | Dag                |               | R/W                           | 0~31                                            | 1    |  |
| 5    | 0004H låg | Varnings           | märke         | R                             | 0: nej nej 1: varning 2: tidig varning och larm | ord  |  |
| 6    | 0005H hög | Timme              |               | R/W                           | 0~23                                            |      |  |
| 6    | 0005H låg | Minut              |               | R/W                           | 0~59                                            | ord  |  |
| -    | 0006H hög | Andra              |               | R/W                           | 0~59                                            | and  |  |
| /    | 0006H låg | Data stabil        |               | R                             | 0 eller 1 (0 ogiltig, 1 stabil)                 | ord  |  |
| 0    | 0007H hög | Varnings           | Varningsvärde |                               | 60~4999 (enhet: k Ω) (standard: 60)             | 1    |  |
| 8    | 0007H låg | Varningsvärde      |               | K/ W                          |                                                 | ora  |  |
| 0    | 0008H hög | Larmvär            | de            | D/W                           | 10, $4000$ (arch at: $1, 0$ ) (standard: 28)    | and  |  |
| 9    | 0008H låg | Larmvärde          |               | K/W                           | $10 \sim 4999$ (ennet: k 22) (standard: 38)     | ord  |  |
| 10   | 0009H hög | Motståne           | dsvärde       | - D                           |                                                 | 1    |  |
| 10   | 0009H låg | Motståne           | dsvärde       | K                             | $1 \sim 10001$ (enhet: k $\Omega_2$ )           | ord  |  |
| 11   | 000 AH    | SN (hög            | 16 bitar)     | R                             | Standard: 000000000                             | ord  |  |
| 12   | 000BH     | SN (låg            | 16 bitar)     |                               |                                                 | ord  |  |
| 13   | 000CH     | Boka               |               |                               |                                                 | ord  |  |
| 14   | 000DH     | Läckage            | kapacitet     | R                             | 0~500 (enhet: μF)                               | ord  |  |
|      | 000EH hög | Symbol             | för bruten    |                               | 0: nej nej                                      |      |  |
| 15   |           | linje              |               | R                             | 4:PE/KE bruten linje                            | ord  |  |
|      | 000EH låg | Nuvaran            | de period     |                               | 2~200 (enheter)                                 |      |  |
|      | 0005111 " | Oavsett o          | om            |                               | 0: inget åtkomstsystem                          |      |  |
| 16   | 000FH nog | åtkomsts           | åtkomstsystem |                               | 1: åtkomstsystem                                | ord  |  |
|      | 000FH låg | Boka               |               |                               |                                                 |      |  |
|      | 0010H hög |                    |               | R                             | Sekvensnumret för incidentposten                |      |  |
| 17   | 0010H låg | Fel<br>Rekord STA1 |               |                               | Incident1innehåll: 0~2                          |      |  |
|      |           |                    | п             | 0: ett felfritt rekord        | ord                                             |      |  |
|      |           | 1                  |               | R                             | 1: tidig varning                                |      |  |
|      |           |                    |               |                               | 2: larm                                         |      |  |

### 8.3 Adresstabell för AIM-T500

| 18   | 0011H      |                                                                               | motstånds<br>värde | R | incident 1 isolationsmotstånd | ord |
|------|------------|-------------------------------------------------------------------------------|--------------------|---|-------------------------------|-----|
| 19   | 0012H hög  |                                                                               | År1                | R | incident 1 gång -år           | ord |
|      | 0012H låg  |                                                                               | Månad 1            | R | incident 1 gång -månad        | 010 |
| 20   | 0013H hög  |                                                                               | Dag 1              | R | incident 1 gång -dag          | and |
|      | 0013H låg  |                                                                               | timme 1            | R | incident 1 gång -timme        | ord |
| 21   | 0014H hög  |                                                                               | Minut1             | R | incident 1 gång -minut        | ord |
|      | 0014H låg  |                                                                               | Andra 1            | R | incident 1 gång -sekund       |     |
| 22~1 | 0015H-0073 | De återstående 19 händelserna spelas in i denna del av utrymmet, och reglerna |                    |   |                               |     |
| 16   | Н          | och formaten är desamma som de första.                                        |                    |   |                               |     |

### 9 Typiska tillämpningar

Typiskt kopplingsschema

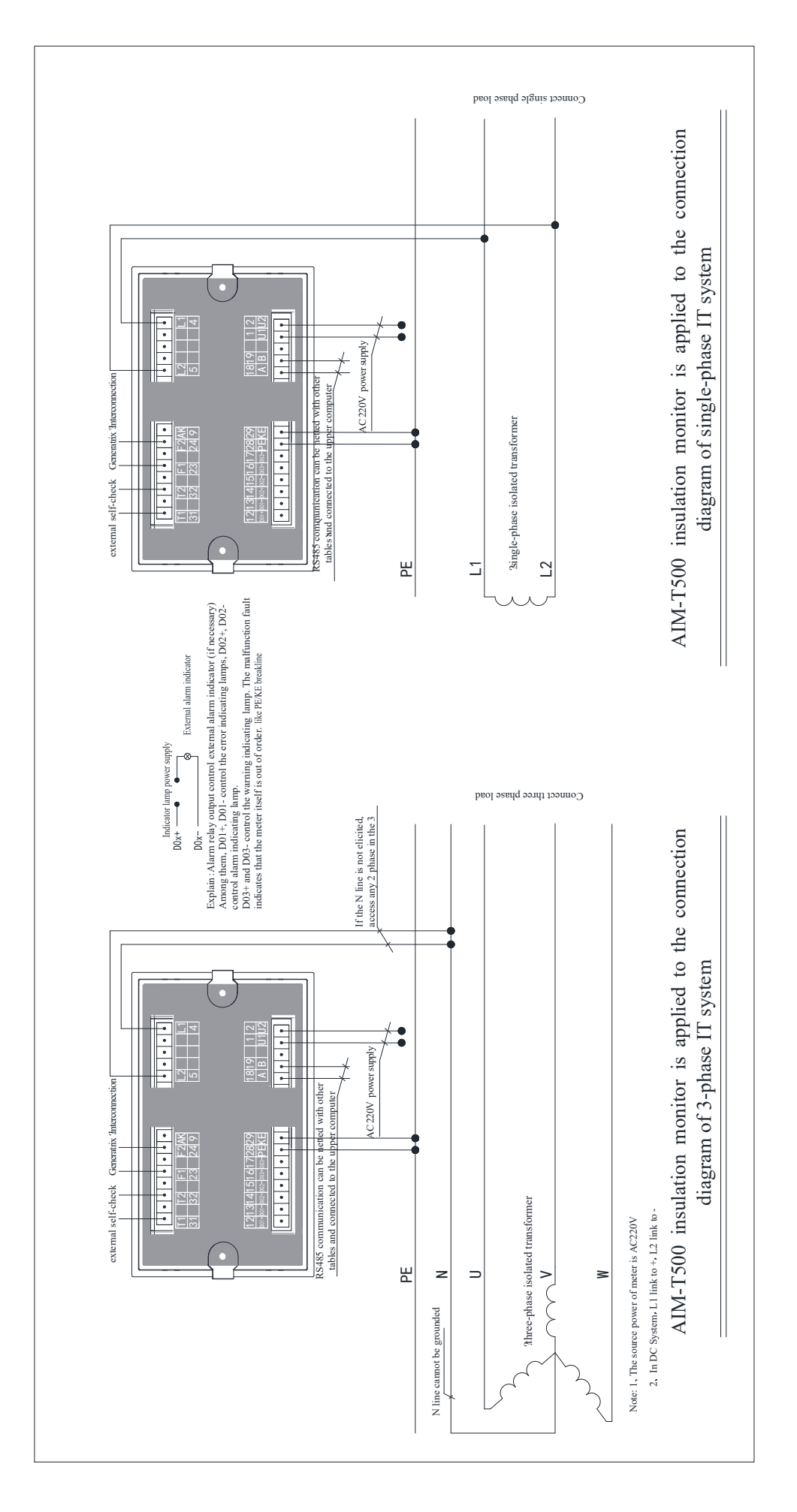

Huvudkontor: Acrel Co., LTD. Adress: No.253 Yulv Road Jiading District, Shanghai, Kina TEL.: 0086-21-69158338 0086-21-69156052 0086-21-59156392 0086-21-69156971 Fax: 0086-21-69158303 Webbplats: www.acrel-electric.com mail: ACREL008@vip.163.com Postnummer: 201801

Tillverkare: Jiangsu Acrel Electrical Manufacturing Co., LTD. Adress: No.5 Dongmeng Road, Dongmeng Industrial Park, Nanzha Street, Jiangyin City, Jiangsu Province, Kina TEL:0086-510-86179966 Fax: 0086-510-86179975 Webbplats: www.jsacrel.com Postnummer: 214405 E-post: sales@email.acrel.cn